## Dodawanie oddziału

Aby dodać oddział należy:

1. Wybrać z menu głównego pozycję Zdający<sup>1</sup>, a następnie Zgłaszanie zdających w oddziałach<sup>2</sup>.

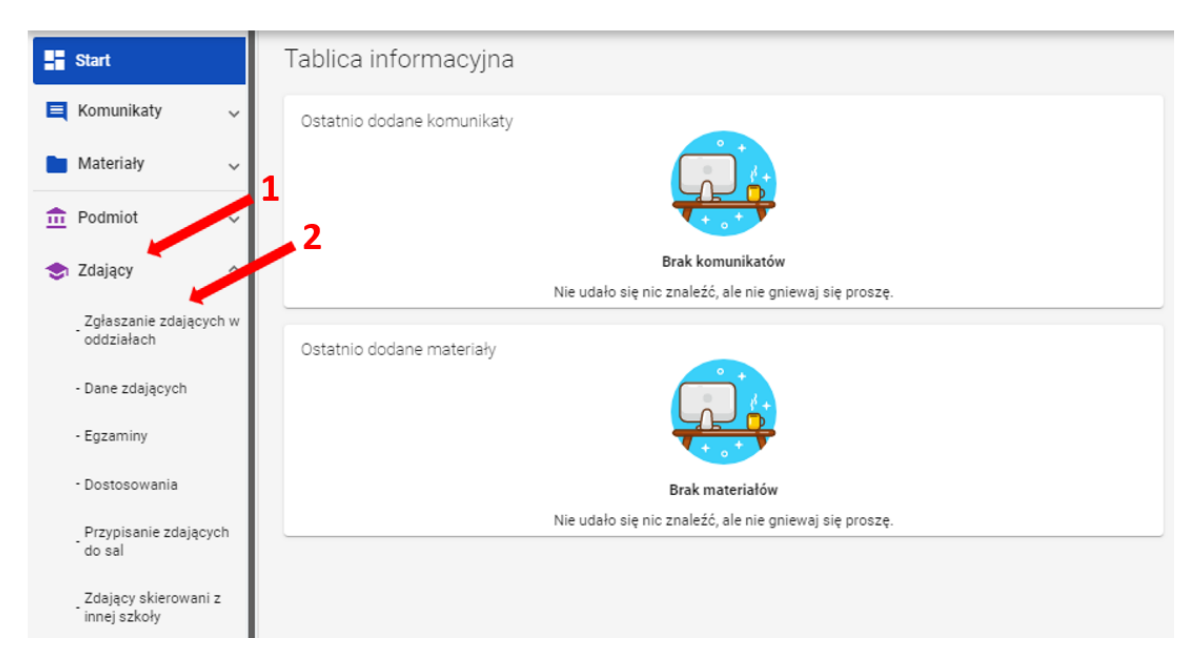

2. Kliknąć przycisk *Dodaj oddział* <sup>3</sup> w górnej części kolumny.

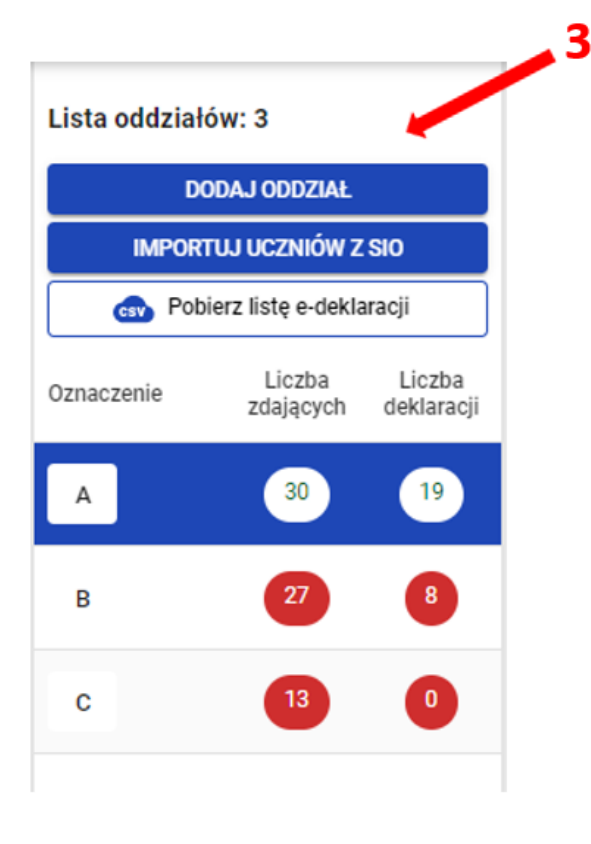

3. Na wyświetlonej karcie, wypełnić pole *Oznaczenie oddziału*<sup>4</sup>.

## 🔁 Dodaj oddział

Pole oznaczenie oddziału musi być unikalne i może składać się tylko z litery [A-Z] lub cyfry [1-9]

| ANULUJ | DODAJ ODDZIAŁ |
|--------|---------------|
|        | ANULUJ        |

Pole Oznaczenie oddziału<sup>\*</sup> musi być unikalne i może składać się tylko z liter od A do Z lub cyfr od 1 do 9. Tylko wtedy przycisk Dodaj oddział stanie się aktywny <sup>5</sup> (kolor niebieski).

Przycisk pozostanie nieaktywny<sup>6</sup> (kolor biały) w przypadku wpisania błędnego oznaczenia (np. Ą lub Ć)

| 🕀 Dodaj oddział                                                              |                  | ×                          |
|------------------------------------------------------------------------------|------------------|----------------------------|
| Pole oznaczenie oddziału musi być unikalne i może składać                    | ć się tylko z li | tery [A-Z] lub cyfry [1-9] |
| Oznaczenie oddziału *                                                        |                  | 5                          |
|                                                                              |                  |                            |
|                                                                              | ANULUJ           | DODAJ ODDZIAŁ              |
|                                                                              |                  |                            |
| <table-cell-rows> Dodaj oddział</table-cell-rows>                            |                  | ×                          |
| Pole oznaczenie oddziału musi być unikalne i może składać s                  | ię tylko z liter | y [A-Z] lub cyfry [1-9]    |
| Oznaczenie oddziału *                                                        |                  | 6                          |
| Nazwa musi być niepowtarzalna i zawierać tylko literę [A-Z] lub cyfrę [1-9]. |                  |                            |
|                                                                              | ANULUJ           | DODAJ ODDZIAŁ              |

W przypadku wprowadzenia nazwy oddziału już istniejącego pojawi się komunikat: Oddział o podanym oznaczeniu już istnieję 7.

| Dodaj oddział                                                                                                 | ×                    |
|----------------------------------------------------------------------------------------------------|----------------------|
| ! Oddział o podanym oznaczeniu już istnieje.                                                                  |                      |
| Pole oznaczenie oddziału musi być unikalne i może składać się tylko z litery [4<br>Oznaczenie oddziału *<br>A | A-Z] lub cyfry [1-9] |
| ANULUJ                                                                                                    | DODAJ ODDZIAŁ        |

4. Po kliknięciu przycisku Dodaj oddział, oddział zostanie dodany i na dole ekranu pojawi się komunikat: Oddział został dodany.

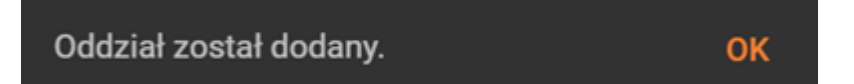